## 【安否確認】 手順1/2

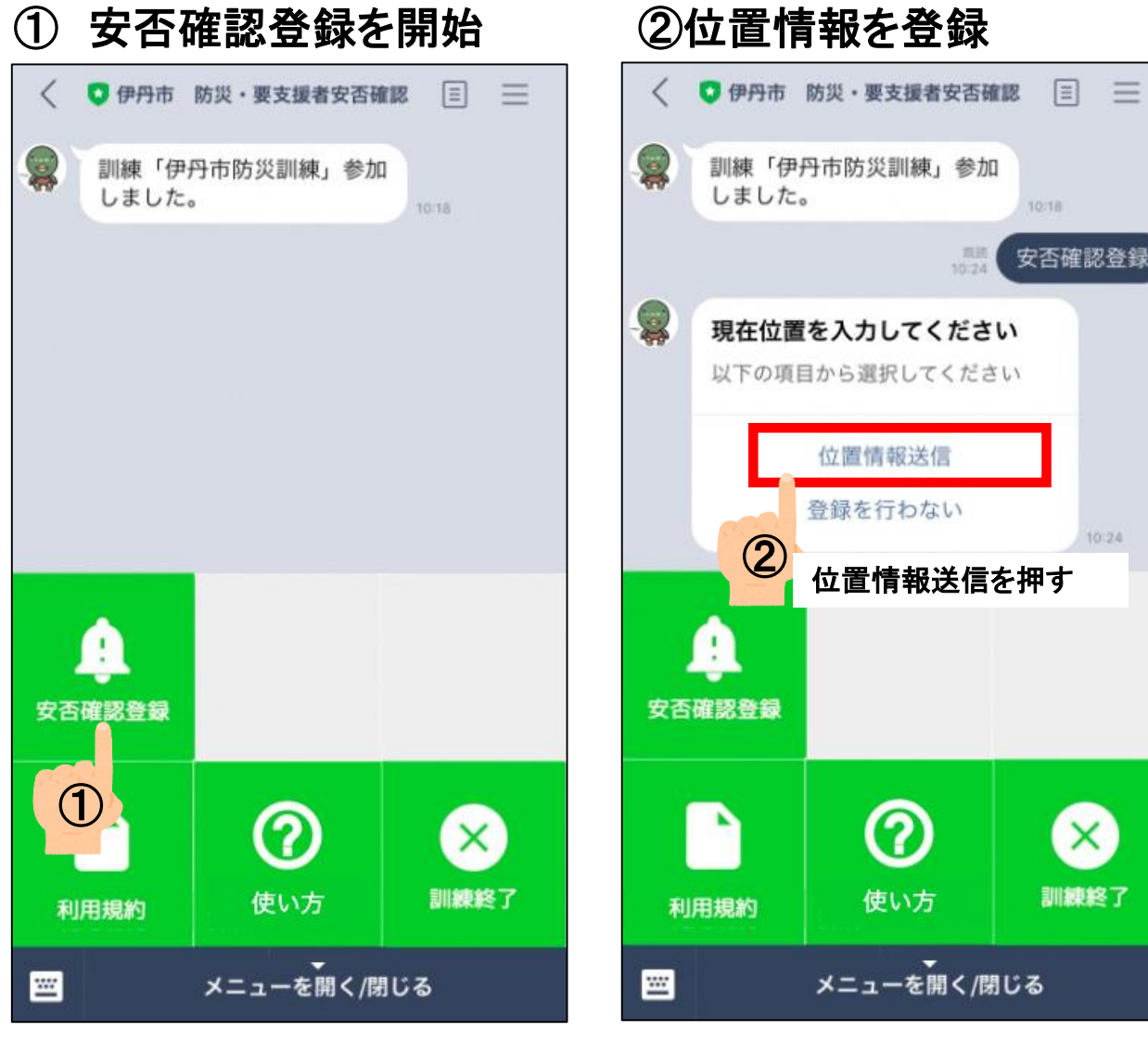

「位置情報送信」を選ばないと、安否確認は ここで終了となります。

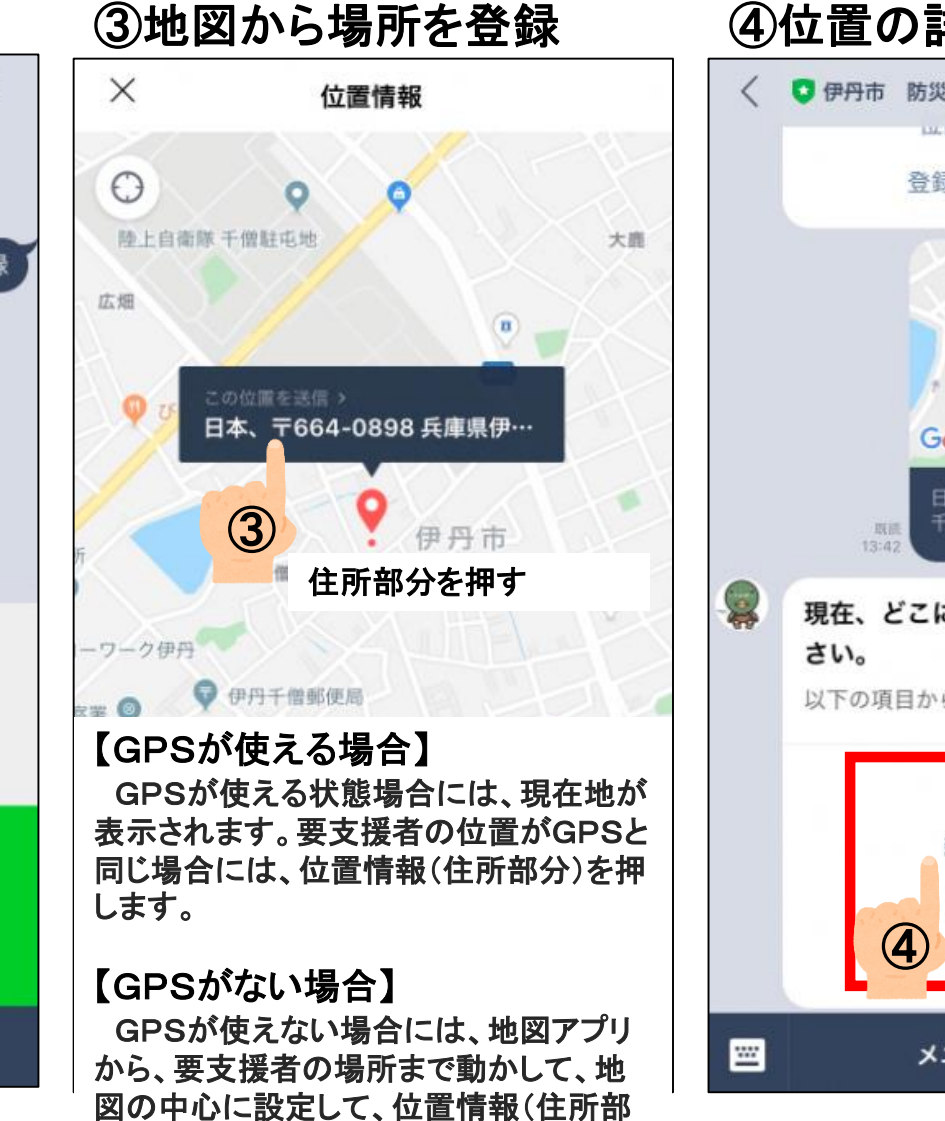

分)を押します。

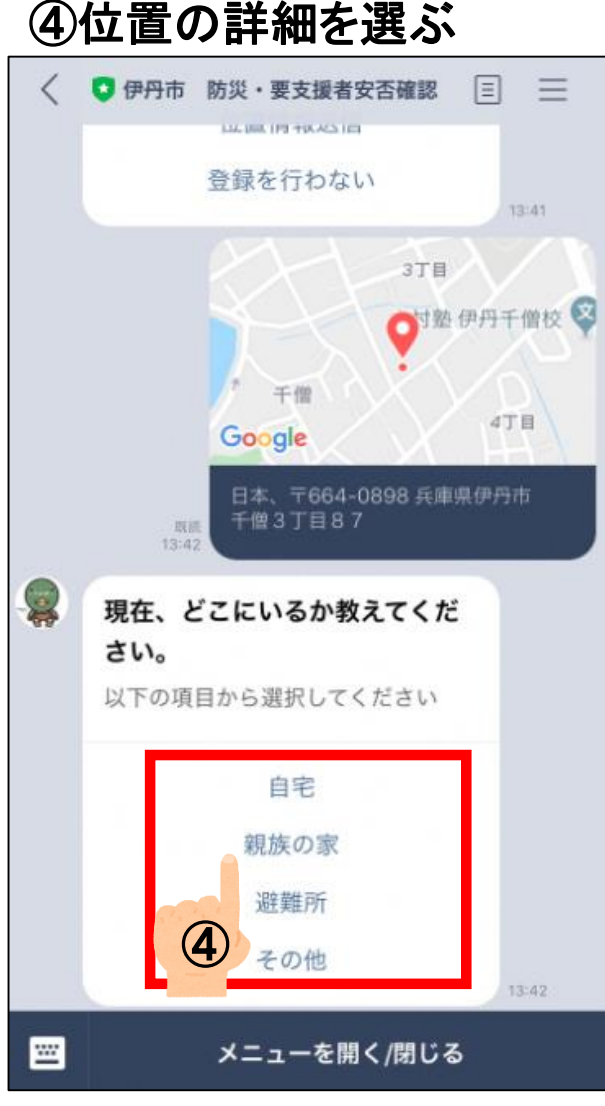

④地図の場所が、要支援者にとって、どこな のか選択してください。

※画像イメージは、 環境によって変わる場合があります。

## 【安否確認】 手順2/2

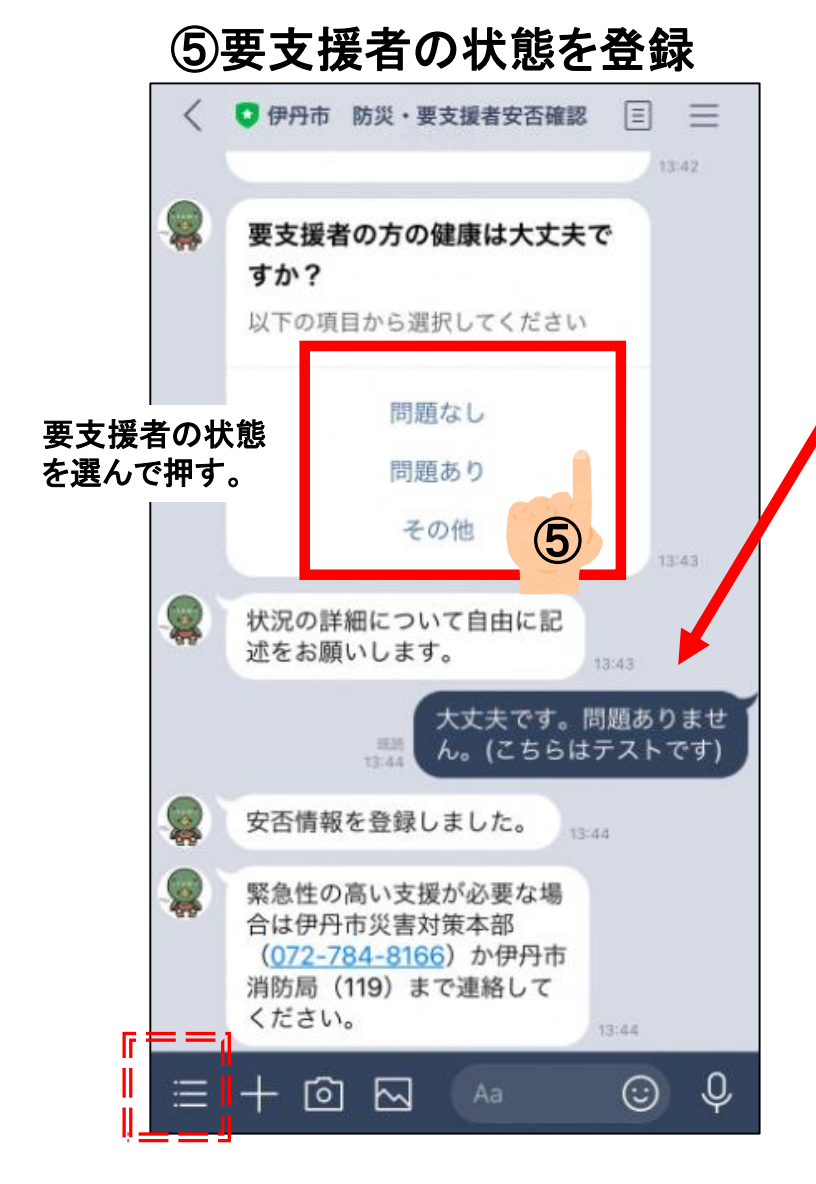

※画像イメージは、 環境によって変わる場合があります。

## ⑥要支援者の状態の詳細を登録

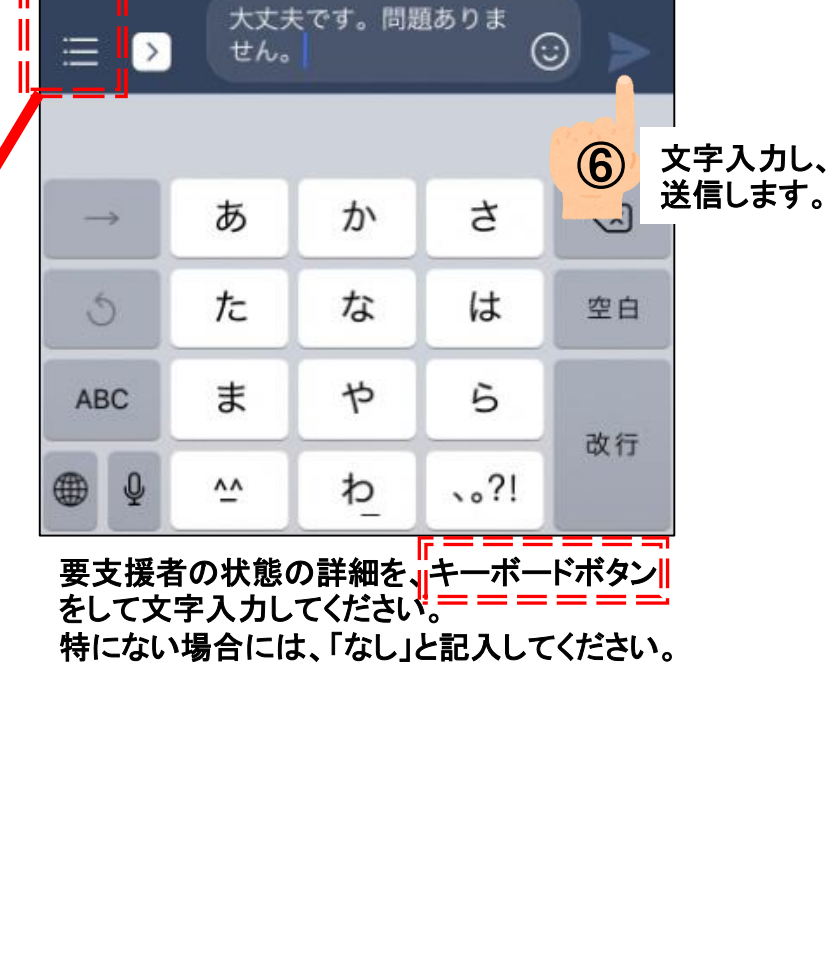

## ⑦終了

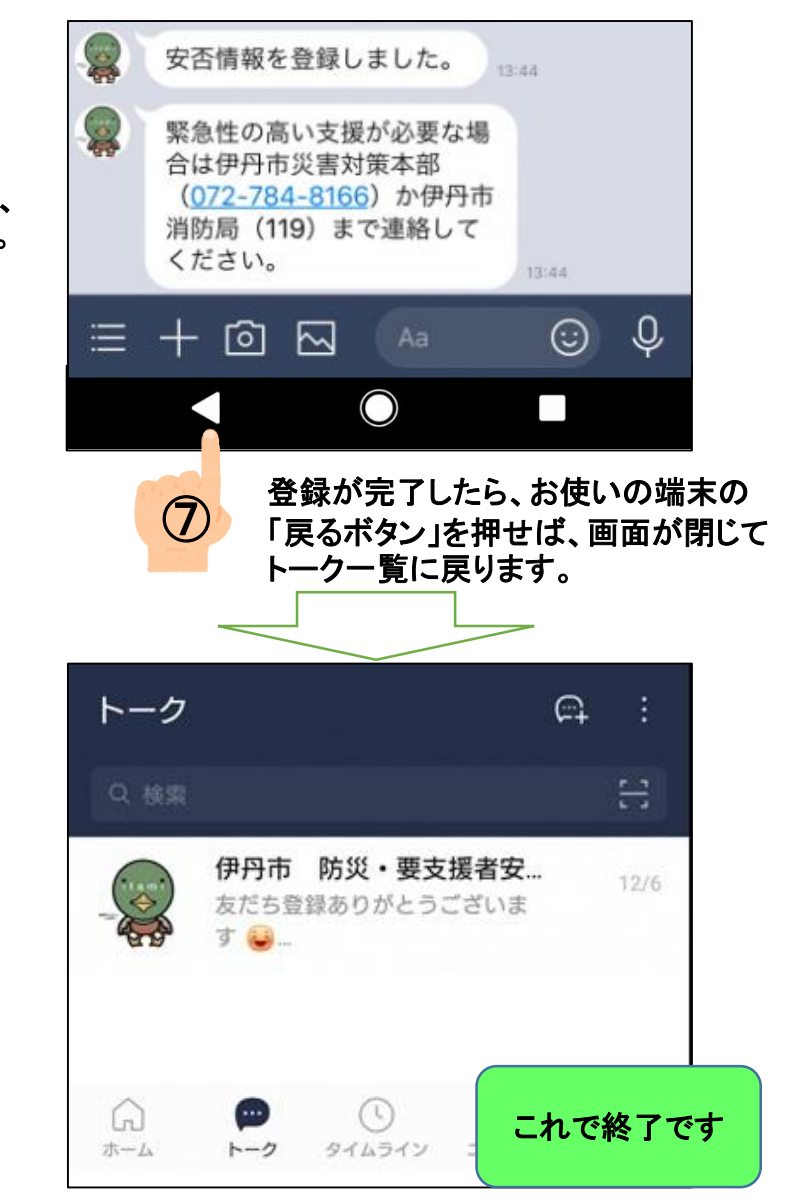